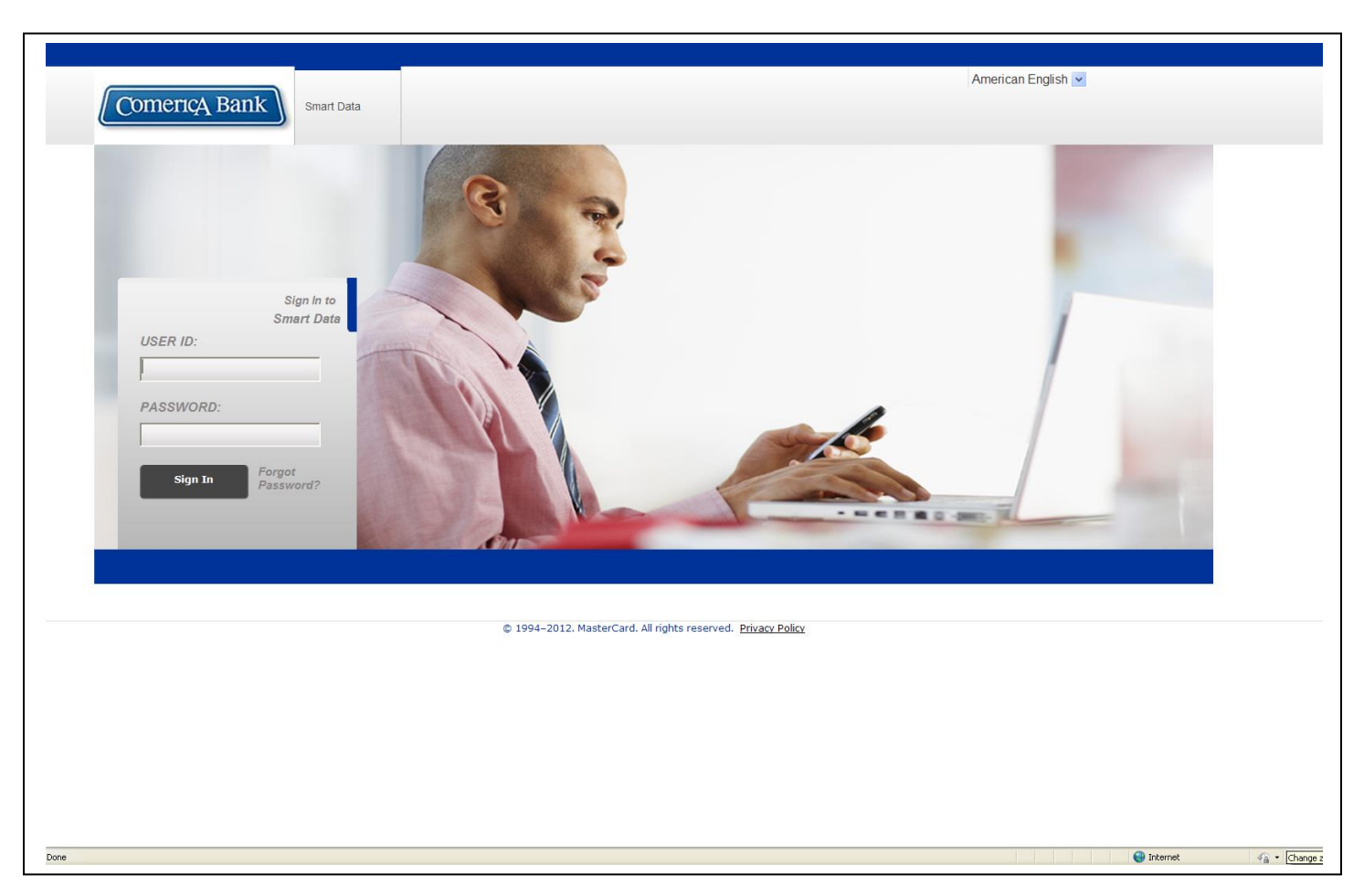

1. Log in to Smart Data. (<u>https://sdg2.mastercard.com</u>)

- Your User ID will be your first initial, your last name and the last four digits of your card number (for example luribe1234)
- Your Password will be emailed to you prior to the delivery of your credit card
- Just follow the prompts and make a note of your new User ID & Password

2. After logging in, this is the screen you'll see next. From here you'll select the blue "Accounting Activity" tab.

| Comer                                        | icA Bank                                                                                           |                                                                                                    | Home Help My Profile Contact Us Logout                                                                                                    |
|----------------------------------------------|----------------------------------------------------------------------------------------------------|----------------------------------------------------------------------------------------------------|----------------------------------------------------------------------------------------------------|
| My Profile                                   | Account Activity                                                                                   |                                                                                                    |                                                                                                    |
| Home<br>Welcome<br>Last Visit:<br>Most Recei | Back<br>11/05/2012<br>nt Posting Date: 10/15/2012                                                  | Date Range: Previous 30 Dat 🛩                                                                                                    |                                                                                                    |
|                                              | Transactions & Adjustments                                                                         | Last Five Transactions                                                                                                    | News & Links 1 of 1                                                                                                    |
|                                              | Total Transactions<br>Reviewed<br>Not Reviewed                                                     | 0         USPS 05799005135010057         90.00           340 E 157 ST         10/15/2012           0         ALBERTSONS #6598         85.32           2000 E 17TH ST.         00/27/2012           1330 E 17TH ST.         00/27/2012           ROSS STORES #397         30.12           2200 EAST 17TH ST.         08/27/2012           2200 EAST 17TH ST.         08/27/2012           2200 EAST 17TH ST.         08/27/2012           2200 EAST 17TH ST.         08/27/2012           2130 E 17TH ST.         08/03/2012 | No news available<br>No news available<br>View All News<br>Comerica Bank Website                                                                                                    |
| Currently logg                               | Image: Completed Reports (1)         Expense Report<br>Completed Date 11/01/2012         View JI > | Scheduled Reports (0)<br>No scheduled reports are available.                                                                                                    | Resource Center         Image: Second Second Secon |
|                                              |                                                                                                    | © 1994–2012. MasterCard. All rights reserved. <u>Privacy Policy</u>                                                                                                    |                                                                                                    |
| Done                                         |                                                                                                    |                                                                                                    | Internet Double-click to change security settings                                                                                                    |
| •                                            | <ul> <li>Click on the blue "Acco</li> </ul>                                                        | ounting Activity" tab                                                                                                    |                                                                                                    |

3. Next, click on the "Transaction Summary" menu option.

| Comerio                                                                                                    | A Bank                                                                                                    |                                                                                                    | Home Help My Profile Contact Us Logout                                                                                                    |
|----------------------------------------------------------------------------------------------------|----------------------------------------------------------------------------------------------------|----------------------------------------------------------------------------------------------------|----------------------------------------------------------------------------------------------------|
| Comeriç                                                                                                    | Arbank                                                                                                    |                                                                                                    |                                                                                                    |
| My Profile                                                                                                    | Account Activity                                                                                                    |                                                                                                    |                                                                                                    |
| Home<br>Metoeme Ba<br>Least Vieit: 11<br>Most Recent<br>Most Recent<br>()<br>()<br>()<br>()<br>()<br>()<br>()<br>()<br>()<br>() | Transaction Summary Account Information Merchant Summary Add Cash Transaction Scherule Report Completed Reports Scheduled Reports Manage Receipts | Date Range:         Previous 30 Days         ✓           0         USPS 05798005135010057         90.00         340 E 157 57         10/15/2012           0         ALBERTSONS 46598         08532         0         2000 E 17/1 57         08/27/2012           0         ALBERTSONS 46598         08/27/2012         740 E 17/1 57         08/27/2012           0         ALBERTSONS 46598         08/27/2012         740 E 17/1 57         08/27/2012           1330 E 177H 57         08/27/2012         7001LE 7378         33.31           2130 E 177H 57         08/03/2012         08/03/2012 | News & Links     1 of 1       No news available     No news available       View All News     View All News       • Comerica Bank Website                                                                                                    |
|                                                                                                    | Completed Reports (1)<br>Expanse Report<br>Conpleted Date 11/01/2012<br>View All >                                                                | Scheduled Reports (0)<br>No scheduled reports are available.                                                                                                    | Resource Center         Image: State State St |
| Currently logged                                                                                                    | th as:                                                                                                    |                                                                                                    |                                                                                                    |
|                                                                                                    |                                                                                                    | © 1994–2012. MasterCard. All rights reserved. Privacy Policy                                                                                                    |                                                                                                    |
|                                                                                                    |                                                                                                    |                                                                                                    |                                                                                                    |
| (ttps://sdg2.mastercard.c                                                                                                    | Click on the "Transa                                                                                                    | action Summary" menu option                                                                                                    | 🔮 Internet 🧳 - 🔍 125% -                                                                                                    |

4. Complete the transaction Search Criteria and then click on the "Search" button to see your transactions for the month.

| Com       | erred Bank                                                                                                    | Home Help M | ly Profile Contact Us Logout |
|-----------|----------------------------------------------------------------------------------------------------|-------------|------------------------------|
| My Pro    |                                                                                                    |             |                              |
| Home >    | Transaction Summary                                                                                                    |             |                              |
| Tra       | ansaction Summary                                                                                                    |             |                              |
| Currently | RCH CRITERIA Advanced Search ><br>IYPS: INDUICE III<br>ing Date INTO: 10/31/2012 III<br>a available starting: 11/27/2009<br>Search                                                                                                    |             |                              |
|           | © 1994–2012. MasterCard. All rights reserved. Privacy Policy                                                                                                    |             |                              |
|           |                                                                                                    |             |                              |
|           |                                                                                                    | Sinternet   | A •      A 125% •            |
|           |                                                                                                    |             |                              |
| •         | Search by Posting Date (default option)<br>Select the Date,Month,Year for the <u>last</u> month's transactions<br><ul> <li>From Date should be the first of the month</li> <li>To Date should be the last day of the month</li> </ul> |             |                              |
| •         |                                                                                                    |             |                              |

5. Review/Process your Transactions for the month.

| ComericA Bank                                                                                                    |          |                    |                                              |                                             | Home Help My P                                                                                                    | ofile Contact Us Logout              |
|----------------------------------------------------------------------------------------------------|----------|--------------------|----------------------------------------------|---------------------------------------------|----------------------------------------------------------------------------------------------------|--------------------------------------|
| My Profile Account Activity                                                                                                    |          |                    |                                              |                                             |                                                                                                    |                                      |
| Home > Transaction Summary Transaction Summary                                                                                                    |          |                    |                                              |                                             |                                                                                                    |                                      |
| SEARCH CRITERIA     Advanced Search       Date Type:     From:     10/01/2012       Posting Date     To:     10/31/2012       Data available starting:     11/27/2009 | h >      |                    |                                              |                                             | Page 1 of 1 Go to page                                                                                                    | e: Go                                |
| Expand All   Collapse All SEARCE RESULTS                                                                                                    |          |                    |                                              | Add Cash Ti                                 | ransaction                                                                                                    | Save Reset<br>Search Total: 90.00    |
| Detail Reviewed                                                                                                    | Approved | Posting Date       | Transaction Date                             | Description                                 | Transaction<br>Amount                                                                                                    | Additional<br>Information            |
| <b>□                                    </b>                                                                                                    |          | 10/15/2012         | 10/12/2012                                   | USPS 05798005135010057<br>TUSTIN, CA -92781 | 90.00                                                                                                    | 😑 🔯                                  |
| Expan [ All   Collapse All                                                                                                    |          |                    |                                              | Add Cash Ti                                 | ransaction<br>Page 1 of 1 Go to pag                                                                                                    | Search Total: 90.00 Save Reset e: Go |
|                                                                                                    |          | © 1994–2012. Maste | rCard. All rights reserved. <u>Privacy P</u> | olicy                                       |                                                                                                    |                                      |
| Done                                                                                                    |          |                    |                                              |                                             | Contraction of the second second seco | . ♣ 1250 <sup>2</sup> -              |
|                                                                                                    |          |                    |                                              |                                             | invernet                                                                                                    | ବଲ୍ଲ • ବ୍ୟା <i>ପେବ</i> • ମୁ          |

• Select the "Expand All" option to see all the fields that are required to be completed.

6. Review/Process your Transactions for the month (continued)...

|                                      | Bank                                                                  | 7                                                                                                    |                                  |          |                                               |                                             |                                                                |                                                          |                                                          |                                                                                                    |
|--------------------------------------|-----------------------------------------------------------------------|----------------------------------------------------------------------------------------------------|----------------------------------|----------|-----------------------------------------------|---------------------------------------------|----------------------------------------------------------------|----------------------------------------------------------|----------------------------------------------------------|----------------------------------------------------------------------------------------------------|
| Profile .                            | Account Activ                                                         | ity                                                                                                    |                                  |          |                                               |                                             |                                                                |                                                          |                                                          |                                                                                                    |
|                                      |                                                                       |                                                                                                    |                                  |          |                                               |                                             |                                                                |                                                          |                                                          |                                                                                                    |
| > Transactio                         | on Summary                                                            |                                                                                                    |                                  |          |                                               |                                             |                                                                |                                                          |                                                          |                                                                                                    |
| ransact                              | tion Sur                                                              | nmary                                                                                                    |                                  |          |                                               |                                             |                                                                |                                                          |                                                          |                                                                                                    |
|                                      |                                                                       |                                                                                                    |                                  |          |                                               |                                             |                                                                |                                                          |                                                          |                                                                                                    |
| EARCH CRIT                           | TERIA                                                                 | Advance                                                                                                    | ed Search >                      |          |                                               |                                             |                                                                |                                                          |                                                          |                                                                                                    |
| ite Type:                            | From:                                                                 | : 10/01/2012                                                                                                    | 2                                |          |                                               |                                             |                                                                |                                                          |                                                          |                                                                                                    |
| osting Date                          | Y To:                                                                 | : 10/31/2012                                                                                                    | 2                                |          |                                               |                                             |                                                                |                                                          |                                                          |                                                                                                    |
| ata available                        | e startino: 11                                                        | /27/2009                                                                                                    |                                  |          |                                               |                                             |                                                                |                                                          |                                                          |                                                                                                    |
|                                      |                                                                       |                                                                                                    |                                  |          |                                               |                                             |                                                                |                                                          |                                                          |                                                                                                    |
|                                      |                                                                       |                                                                                                    | Search                           |          |                                               |                                             |                                                                |                                                          |                                                          |                                                                                                    |
|                                      |                                                                       |                                                                                                    |                                  |          |                                               |                                             |                                                                |                                                          | Page 1 of 1 Go to p                                      | age:                                                                                                    |
|                                      |                                                                       |                                                                                                    |                                  |          |                                               |                                             |                                                                |                                                          |                                                          | G                                                                                                    |
|                                      |                                                                       |                                                                                                    |                                  |          |                                               |                                             |                                                                |                                                          |                                                          |                                                                                                    |
| xpand All                            | Collapse All                                                          |                                                                                                    |                                  |          |                                               |                                             |                                                                | Add Cash Transaction                                     | n                                                        | Save Rese                                                                                                    |
| Expand All                           | Collapse All<br>ULTS                                                  |                                                                                                    |                                  |          |                                               |                                             |                                                                | Add Cash Transaction                                     | n                                                        | Save Rese<br>Search Total: 90.0                                                                                                   |
| EXPand All  <br>EARCH RESI<br>Detail | Collapse All<br>ULTS                                                  |                                                                                                    | Reviewed                         | Approved | Posting Date                                  | Transaction Da                              | ate Descriptio                                                 | Add Cash Transaction                                     | n<br><u>Transaction</u><br><u>Amount</u>                 | Save Rese<br>Search Total: 90.0<br>Additional<br>Information                                                                      |
| EARCH RESI                           | Collapse All<br>ULTS                                                  | ۲                                                                                                    | Reviewed                         | Approved | Posting Date<br>10/15/2012                    | <u>Transaction Da</u><br>10/12/2012         | ate Descriptio<br>USPS 057<br>TUSTIN, C                        | Add Cash Transaction<br>on<br>98005135010057<br>A -92781 | n<br><u>Transaction</u><br><u>Amount</u><br>90.00        | Save Rese<br>Search Total: 90.0<br>Additional<br>Information                                                                      |
| EARCH RESI                           | Collapse All<br>ULTS                                                  | (S)                                                                                                    | Reviewed                         | Approved | Posting Date<br>10/15/2012                    | Transaction Da                              | ate Descriptic<br>USPS 057<br>TUSTIN, C                        | Add Cash Transaction<br>on<br>98005135010057<br>A -92781 | n<br><u>Transaction</u><br><u>Amount</u><br>90.00        | Save Rese<br>Search Total: 90.0<br>Additional<br>Information                                                                      |
| EARCH RESI                           | Collapse All<br>ULTS                                                  | (EXAMPLE) Second Second | Reviewed                         | Approved | Posting Date<br>10/15/2012<br>opment          | 10/12/2012                                  | ate Descriptic<br>USPS 057<br>TUSTIN, C                        | Add Cash Transaction<br>on<br>98005135010057<br>A -92781 | n<br><u>Transaction</u><br><u>Amount</u><br>90.00        | Save Rese<br>Search Total: 90.0<br>Additional<br>Information                                                                      |
| EARCH RESI                           | Collapse All<br>ULTS                                                  | (ING CODES I<br>escription                                                                                                    | Reviewed                         | Approved | Posting Date<br>10/15/2012<br>opment          | site                                        | ate Descriptio<br>USP5 057<br>TUSTIN, C<br>GL Accoo            | Add Cash Transaction<br>on<br>98005135010057<br>A -92781 | n<br><u>Transaction</u><br><u>Amount</u><br>90.00        | Save Rese<br>Search Total: 90.0<br>Additional<br>Information                                                                      |
| xpand All  <br>EARCH RESI<br>Detail  | Collapse All<br>ULTS<br>ACCOUNTI<br>Expense Do<br>Region<br>900000 T  | (S)<br>ING CODES II<br>escription<br>HINK Home                                                                                                    | Reviewed<br>NFORMATION<br>Office | Approved | Posting Date<br>10/15/2012<br>opment          | Transaction Dr<br>10/12/2012<br>Site<br>N/A | ate Descriptio<br>USPS 057<br>TUSTIN, C<br>GL Acco<br>Postage  | Add Cash Transaction                                     | n<br><u>Iransaction</u><br><u>Amount</u><br>90.00        | Save Rese<br>Search Total: 90.0<br>Additional<br>Information                                                                      |
| xpand All  <br>EARCH RESI<br>Detail  | Collapse All<br>ULTS<br>ACCOUNTI<br>Expense Do<br>Region<br>900000 Tr | (NG CODES I<br>escription<br>HINK Home                                                                                                    | Reviewed I NFORMATION Office     | Approved | Posting Date<br>10/15/2012<br>opment          | site<br>N/A                                 | ate Descriptio<br>USPS 057:<br>TUSTIN, C<br>GL Acco<br>Postage | Add Cash Transaction                                     | n<br><u>Amount</u><br>90.00                              | Save Rese<br>Search Total: 90.0<br>Additional<br>Information                                                                      |
| xpand All  <br>EARCH RESI            | Collapse All<br>LULTS                                                 | ©<br>ING CODES I<br>escription<br>HINK Home                                                                                                    | Reviewed<br>NFORMATION<br>Office | Approved | Posting Date<br>10/15/2012<br>opment          | Site<br>N/A                                 | ate Descriptio<br>USPS 057r<br>TUSTIN, C<br>GL ACCO<br>Postage | Add Cash Transaction                                     | n<br><u>Amount</u><br>90.00                              | Save Rese<br>Search Total: 90.0<br>Additional<br>Information<br>Comparison<br>Search Total: 90.0                                  |
| xpand All  <br>EARCH RESI<br>Detail  | Collapse All<br>LULTS                                                 | S<br>ING CODES I<br>escription<br>HINK Home                                                                                                    | Reviewed  NFORMATION  Office     | Approved | Posting Date<br>10/15/2012<br>opment<br>pment | site<br><i>N/A</i>                          | ate Descriptio<br>USP 057<br>TUSTIN, C<br>GL Acco<br>Postage   | Add Cash Transaction                                     | n<br><u>Amount</u><br>90.00<br>• Ed                      | Save Rese<br>Search Total: 90.0<br>Additional<br>Information<br>Search Total: 90.0<br>Save Rese                                   |
| xpand All  <br>EARCH RESI<br>Detail  | Collapse All                                                          | ©<br>ING CODES I<br>escription<br>HINK Home                                                                                                    | Reviewed  NFORMATION  Office     | Approved | Posting Date<br>10/15/2012<br>opment<br>pment | site<br><i>N/A</i>                          | ate Descriptio<br>USPS 057<br>TUSTIN, C<br>GL Acco<br>Postage  | Add Cash Transaction                                     | n<br><u>Amount</u><br>90.00<br>Ed<br>Page 1 of 1 Go to p | Save Rese<br>Search Total: 90.0<br>Additional<br>Information<br>Search Total: 90.0<br>Save Rese<br>age: G                         |
| xpand All  <br>EARCH RESI<br>Detail  | Collapse All                                                          | (S)<br>ING CODES I<br>escription<br>HINK Home                                                                                                    | Reviewed  NFORMATION  Office     | Approved | Posting Date<br>10/15/2012<br>opment<br>pment | site<br>N/A                                 | ate Descriptio<br>USPS 057<br>TUSTIN, C<br>GL Acco<br>Postage  | Add Cash Transaction                                     | n<br><u>Amount</u><br>90.00<br>Ed<br>Page 1 of 1 Go to p | Save Rese<br>Search Total: 90.0<br>Additional<br>Information<br>Search Total: 90.0<br>Search Total: 90.0<br>Save Rese<br>Page: Ga |

• Select the "Edit Accounting Codes" option to edit the fields that are required to be completed for each transaction.

### 7. Review/Process your Transactions for the month (continued)...

| Comerica Bar<br>My Profile Account                                        |                                                                                                    |                                                                                                    |                                                                                                    |                                                                                                    |                                                                                                    | Home Help My Pr                                                                                                    | ofile Contact Us Logout                               |
|---------------------------------------------------------------------------|----------------------------------------------------------------------------------------------------|----------------------------------------------------------------------------------------------------|----------------------------------------------------------------------------------------------------|----------------------------------------------------------------------------------------------------|----------------------------------------------------------------------------------------------------|----------------------------------------------------------------------------------------------------|-------------------------------------------------------|
| Home > Transaction Sumr<br>Transaction                                    | <sup>nary</sup><br>Summary                                                                                                    |                                                                                                    |                                                                                                    |                                                                                                    |                                                                                                    |                                                                                                    |                                                       |
| SEARCH CRITERIA<br>Date Type:<br>Posting Date v<br>Data available startin | Advanced Search >           From:         10/01/2012           To:         10/01/2012           ag:         11/27/2009   Search                                                                                             |                                                                                                    |                                                                                                    |                                                                                                    |                                                                                                    |                                                                                                    |                                                       |
| Evened All J. College                                                     |                                                                                                    |                                                                                                    |                                                                                                    |                                                                                                    |                                                                                                    | Page 1 of 1 Go to pag                                                                                                    | e: Go                                                 |
| SEARCH RESULTS                                                            | SE All                                                                                                    |                                                                                                    |                                                                                                    |                                                                                                    |                                                                                                    |                                                                                                    | Search Total: 90.00                                   |
| Detail                                                                    | Reviewed                                                                                                    | Approved                                                                                                    | Posting Date                                                                                                    | Transaction Date                                                                                                    | Description                                                                                                    | Transaction<br>Amount                                                                                                    | Additional<br>Information                             |
| ш                                                                         | 8 3 / 🗆                                                                                                    |                                                                                                    | 10/15/2012                                                                                                    | 10/12/2012                                                                                                    | USPS 05798005135010057<br>TUSTIN, CA -92781                                                                                                    | 90.00                                                                                                    | 8                                                     |
| ACCO                                                                      | UNTING CODES INFORMATION                                                                                                    |                                                                                                    |                                                                                                    |                                                                                                    |                                                                                                    |                                                                                                    |                                                       |
| Exper                                                                     | se Description                                                                                                    |                                                                                                    |                                                                                                    |                                                                                                    | × *                                                                                                    |                                                                                                    |                                                       |
| Regio                                                                     | n                                                                                                    | District / Department                                                                                                    | Site                                                                                                    |                                                                                                    | GL Account                                                                                                    |                                                                                                    |                                                       |
| 9000                                                                      | 00 THINK Home Office                                                                                                    | 950000 Fund Development                                                                                                    | × N/A                                                                                                    |                                                                                                    | Postage and Delivery                                                                                                    | •                                                                                                    |                                                       |
| Сору                                                                      | y to All on Page                                                                                                    | ×                                                                                                    |                                                                                                    | 1                                                                                                    |                                                                                                    | -                                                                                                    |                                                       |
|                                                                           |                                                                                                    |                                                                                                    |                                                                                                    |                                                                                                    |                                                                                                    |                                                                                                    | Search Total: 90.00                                   |
| Expand All   Conaps                                                       | se All                                                                                                    |                                                                                                    |                                                                                                    |                                                                                                    | Add Cash Transaction                                                                                                    |                                                                                                    | Save Reset                                            |
|                                                                           |                                                                                                    |                                                                                                    |                                                                                                    |                                                                                                    |                                                                                                    | Page 1 of 1 Go to pag                                                                                                    | e: Go                                                 |
| Dune                                                                      |                                                                                                    |                                                                                                    |                                                                                                    |                                                                                                    |                                                                                                    | 😜 Internet                                                                                                    | <ul> <li>• • • 125% •</li> </ul>                      |
|                                                                           | <i>/</i>                                                                                                    |                                                                                                    |                                                                                                    |                                                                                                    | ]                                                                                                    |                                                                                                    |                                                       |
|                                                                           | <ul> <li>equired fields a</li> <li><u>Expense</u></li> <li><u>Region</u></li> <li><u>District/E</u></li> <li>appear. F</li> <li>district/de</li> <li><u>Site</u> - Sel</li> <li>suppleme</li> <li><u>GL Acco</u></li> </ul> | Description<br>Description<br>Select the a<br>Department<br>for suppleme<br>epartment.<br>ect the appro-<br>ental purchas<br>unt – Defaul | and a red a<br><u>-</u> Briefly<br>ppropriate<br>- Select t<br>ental purcl<br>ppriate va<br>ses, be su<br>ted to "sit | asterisk. Co<br>describe w<br>e value fror<br>he appropr<br>nases, be s<br>lue from th<br>re to select<br>e level spe | mplete those required that was purchased<br>in the drop down list<br>iate value from the<br>sure to select the construction<br>of the correct supple<br>inding". No change | and fields.<br>d and why<br>at that will ap<br>drop down<br>prrect supple<br>at will appea<br>mental site.<br>s should be | opear<br>list that will<br>emental<br>ar. For<br>made |

8. Review/Process your Transactions for the month (continued)...

|                                    | A Ballk                                                                                                    |                       |                                                        |                            |                                               |                                                                         |                                               |                                                                |                                                                                                    |                                |
|------------------------------------|----------------------------------------------------------------------------------------------------|-----------------------|--------------------------------------------------------|----------------------------|-----------------------------------------------|-------------------------------------------------------------------------|-----------------------------------------------|----------------------------------------------------------------|----------------------------------------------------------------------------------------------------|--------------------------------|
| My Profile                         | Account Activity                                                                                                    |                       |                                                        |                            |                                               |                                                                         |                                               |                                                                |                                                                                                    |                                |
|                                    |                                                                                                    |                       |                                                        |                            |                                               |                                                                         |                                               |                                                                |                                                                                                    |                                |
| ome > Transact                     | tion Summary                                                                                                    |                       |                                                        |                            |                                               |                                                                         |                                               |                                                                |                                                                                                    |                                |
| Transac                            | ction Summary                                                                                                    |                       |                                                        |                            |                                               |                                                                         |                                               |                                                                |                                                                                                    |                                |
|                                    |                                                                                                    |                       |                                                        |                            |                                               |                                                                         |                                               |                                                                |                                                                                                    |                                |
| SEARCH CRI                         | ITERIA Advanced                                                                                                    | i Search >            |                                                        |                            |                                               |                                                                         |                                               |                                                                |                                                                                                    |                                |
| Date Type:                         | From: 10/01/2012                                                                                                    |                       |                                                        |                            |                                               |                                                                         |                                               |                                                                |                                                                                                    |                                |
| Posting Date                       | e 💙 To: 10/31/2012                                                                                                    |                       |                                                        |                            |                                               |                                                                         |                                               |                                                                |                                                                                                    |                                |
| Data availab                       | ble starting: 11/27/2009                                                                                                    |                       |                                                        |                            |                                               |                                                                         |                                               |                                                                |                                                                                                    |                                |
|                                    |                                                                                                    |                       |                                                        |                            |                                               |                                                                         |                                               |                                                                |                                                                                                    |                                |
|                                    |                                                                                                    |                       |                                                        |                            |                                               |                                                                         |                                               |                                                                |                                                                                                    |                                |
|                                    |                                                                                                    | Search                |                                                        |                            |                                               |                                                                         |                                               |                                                                |                                                                                                    |                                |
|                                    |                                                                                                    | Search                |                                                        |                            |                                               |                                                                         |                                               | Page 1 of 1 Go to                                              | page:                                                                                                    | G                              |
|                                    |                                                                                                    | Search                |                                                        |                            |                                               |                                                                         |                                               | Page 1 of 1 Go to                                              | o page:                                                                                                    | G                              |
| Expand All                         | Collapse All                                                                                                    | Search                |                                                        |                            |                                               |                                                                         | Add Cash Transaction                          | Page 1 of 1 Go to                                              | o page:                                                                                                    | G<br>Rese                      |
| Expand All                         | Collapse All<br>SULTS                                                                                                    | Search                |                                                        |                            |                                               |                                                                         | Add Cash Transaction                          | Page 1 of 1 Go to                                              | Save Search Total:                                                                                                    | Ge<br>Rese                     |
| Expand All<br>SEARCH RES<br>Detail | Collapse All<br>SULTS                                                                                                    | Search                | Approved                                               | Posting Date               | <u>Transaction Date</u>                       | Description                                                             | Add Cash Transaction                          | Page 1 of 1 Go to<br>Transactio<br>Amour                       | Save I<br>Search Total:<br>Additiona<br>tt Information                                                                                                    | G<br>Rese<br>90.0              |
| Expand All<br>SEARCH RES<br>Detail | Collapse All<br>SULTS<br>Ini 😌 🛞 🍠                                                                                                    | Reviewed              | Approved                                               | Posting Date<br>10/15/2012 | <u>Transaction Date</u><br>10/12/2012         | Description<br>USPS 057980<br>TUSTIN, CA-S                              | Add Cash Transaction                          | Page 1 of 1 Go to<br>Iransactio<br>Amour<br>90.0               | Save Search Total:<br>M Additiona<br>Information<br>0 <b>C</b>                                                                                                    | Ge<br>Rese<br>90.0             |
| Expand All<br>SEARCH RES<br>Detail | Collapse All<br>SULTS<br>L. 25 (S) /                                                                                                   | Reviewed              | Approved                                               | Posting Date<br>10/15/2012 | Transaction Date<br>10/12/2012                | Description<br>USPS 057980<br>TUSTIN, CA -9                             | Add Cash Transaction                          | Page 1 of 1 Go to<br>Transactio<br>Amoun<br>90.0               | Search Total:<br>Description:<br>Description:<br>D | G<br>Rese<br>90.0              |
| Expand All<br>SEARCH RES<br>Detail | I Collapse All<br>SULTS                                                                                                    | Reviewed              | Approved                                               | Posting Date<br>10/15/2012 | Transaction Date<br>10/12/2012                | Description<br>USPS 057980<br>TUSTIN, CA -5                             | Add Cash Transaction<br>005135010057<br>92781 | Page 1 of 1 Go to<br>Iransactio<br>Amoun<br>90.0               | Save I<br>Search Total:<br>n Additiona<br>Information<br>0 8 🐺                                                                                                    | G<br>Rese<br>: 90.C            |
| Expand All<br>SEARCH RES<br>Detail | I Collapse All<br>SULTS<br>LL E © /<br>ACCOUNTING CODES INI<br>Expense Description                                                     | Reviewed              | Approved                                               | Posting Date               | Transaction Date<br>10/12/2012                | Description<br>USPS 057980<br>TUSTIN, CA - 5                            | Add Cash Transaction                          | Page 1 of 1 Go to<br><u>Transactio</u><br><u>Amour</u><br>90.0 | Save I<br>Search Total:<br>n Additiona<br>Information<br>0 S T                                                                                                    | G<br>Rese<br>90.0              |
| Expand All<br>SEARCH RES<br>Detail | Collapse All<br>SULTS<br>LL COLUMING CODES INI<br>Expense Description<br>Region                                                        | Reviewed              | Approved                                               | Posting Date<br>10/15/2012 | Transaction Date<br>10/12/2012<br>site        | Description<br>USPS 057980<br>TUSTIN, CA - S<br>V<br>=<br>GL Account    | Add Cash Transaction                          | Page 1 of 1 Go to<br>Iransactio<br>Amour<br>90.0               | Save Search Total:<br>M. Additiona<br>Information<br>00 Search Total:                                                                                                    | Ga<br>Rese<br>: 90.0           |
| Expand All<br>SEARCH RES<br>Detail | I Collapse All<br>SULTS<br>ACCOUNTING CODES INI<br>Expense Description<br>Region<br>900000 THINK Home Off                              | Reviewed<br>FORMATION | Approved District / Department 950000 Fund Development | Posting Date<br>10/15/2012 | Transaction Date<br>10/12/2012<br>site<br>V/A | Description<br>USPS 057980<br>TUSTIN, CA-S<br>GL Account<br>Postage and | Add Cash Transaction                          | Page 1 of 1 Go to<br><u>Iransactio</u><br><u>Amour</u><br>90.0 | Save I<br>Search Total:<br>Information<br>0 Search Total:                                                                                                    | G<br>Rese<br>90.0              |
| Expand All<br>SEARCH RES<br>Detail | Collapse All<br>SULTS<br>Let S<br>ACCOUNTING CODES INI<br>Expense Description<br>Region<br>900000 THINK Home Of<br>Copy to All on Page | Reviewed<br>FORMATION | Approved District / Department 950000 Fund Development | Posting Date<br>10/15/2012 | Transaction Date<br>10/12/2012<br>site<br>v/A | Description<br>USPS 057980<br>TUSTIN, CA-5<br>GL Account<br>Postage and | Add Cash Transaction                          | Page 1 of 1 Go to<br><u>Iransactio</u><br>90.0                 | Save I<br>Search Total:<br>Additiona<br>Information<br>0 😂 🟹                                                                                                    | G<br>Rese<br>90.0              |
| Expand All<br>SEARCH RES<br>Detail | I Collapse All<br>SULTS                                                                                                    | Reviewed              | Approved                                               | Posting Date<br>10/15/2012 | Transaction Date<br>10/12/2012<br>Site<br>V/A | Description<br>USPS 057980<br>TUSTIN, CA - 5                            | Add Cash Transaction                          | Page 1 of 1 Go to<br><u>Iransactio</u><br>90.0                 | Save I<br>Search Total:<br>n Information<br>0 😤 📷                                                                                                    | G<br>Rese<br>: 90.0            |
| Expand All<br>SEARCH RES<br>Detail | I Collapse All<br>SULTS                                                                                                    | Reviewed              | Approved District / Department 950000 Fund Development | Posting Date<br>10/15/2012 | Transaction Date<br>10/12/2012<br>site        | Description<br>USPS 057980<br>TUSTIN, CA - 5                            | Add Cash Transaction                          | Page 1 of 1 Go to<br><u>Transactio</u><br><u>Amour</u><br>90.0 | Search Total:<br>Search Total:<br>Molecular<br>Search Total:<br>Search Total:<br>Search Total:                                                                                                    | G<br>Rese<br>: 90.0<br>al<br>n |

- Click on the "Reviewed" check box for each transaction once the required fields for that transaction have been completed. If a transaction needs to be split <u>do not</u> check the "Reviewed" check box.
- After all transactions have been processed, click on the "Save" button. If any required fields are incomplete, you will be prompted to complete them. Once you click "Save" no corrections will be allowed, so be sure that all is correct prior to clicking "Save"!

9. If a transaction needs to be allocated (split) across multiple accounting codes... (if not necessary skip to step 15)

| Comerica Bank                                                                                                    |          |                |                                          |                                       |                      | Home I      | Help My Profi             | le Contact Us               | Logout     |
|----------------------------------------------------------------------------------------------------|----------|----------------|------------------------------------------|---------------------------------------|----------------------|-------------|---------------------------|-----------------------------|------------|
| Comenca Bank                                                                                                    |          |                |                                          |                                       |                      |             |                           |                             |            |
| My Profile Account Activity                                                                                                    |          |                |                                          |                                       |                      | _           | _                         |                             |            |
| Home > Transaction Summary Transaction Summary                                                                                                    |          |                |                                          |                                       |                      |             |                           |                             |            |
| SEARCH CRITERIA     Advanced Search >       Date Type:     From:     10/01/2012       Posting Date     To:     10/31/2012       Data available starting:     11/28/2009 |          |                |                                          |                                       |                      |             |                           |                             |            |
| Search<br>Expand All   Collapse All                                                                                                    |          |                |                                          |                                       | Add Cash Transaction | Page 1 of 1 | Go to page:               | Save Res                    | So         |
| SEARCH RESULTS                                                                                                    |          |                |                                          |                                       |                      |             | S                         | arch Total: 90.             | .00        |
| Detail Reviewed                                                                                                    | Approved | Posting Date   | Transaction Date                         | Description                           |                      | Trar        | <u>isaction</u><br>Amount | Additional<br>Information   |            |
|                                                                                                    |          | 10/15/2012     | 10/12/2012                               | USPS 05798005135<br>TUSTIN, CA -92781 | 010057               |             | 90.00                     | 8                           |            |
| Expand All   Colapse All                                                                                                    |          |                |                                          |                                       | Add Cash Transaction |             | S                         | arch Total: 90.<br>Save Res | .00<br>;et |
| Currently logged in as:                                                                                                    |          |                |                                          |                                       |                      | Page 1 of 1 | Go to page:               |                             | 30         |
|                                                                                                    |          | © 1994-2012. M | asterCard. All rights reserved. <u>P</u> | ivacy Policy                          |                      |             |                           |                             |            |
| Done                                                                                                    |          |                |                                          |                                       |                      | <b>9</b> I  | nternet                   | <b>4</b> 2 • €              | 125% •     |

Click on the red "Split Transaction" icon associated with the specific transaction needing to be split.

|                           |                          |              |                 |                                                              |                    | Home              | Help My Profile  | Contact   | Js Logo |
|---------------------------|--------------------------|--------------|-----------------|--------------------------------------------------------------|--------------------|-------------------|------------------|-----------|---------|
| ComericA Bank             | <u> </u>                 |              |                 |                                                              |                    |                   |                  |           |         |
| My Profile Account Ac     | tivity                   |              | _               |                                                              |                    | _                 | _                | _         |         |
| Home > Transaction Summar | y > Split Transaction    |              |                 |                                                              |                    |                   |                  |           |         |
| Split Transactio          | n                        |              |                 |                                                              |                    |                   |                  |           |         |
|                           |                          |              |                 |                                                              |                    |                   |                  |           |         |
| Financial Detail          | Split Detail             |              |                 |                                                              |                    |                   |                  |           |         |
|                           |                          |              | Transaction     |                                                              | Transaction        | Not Transaction   | Additional       | Save      | Reset   |
| Reviewed                  | Approved                 | Posting Date | Date 10/12/2012 | Description                                                  | Amount             | Amount            | Information      |           |         |
|                           |                          | 10/13/2012   | 10/12/2012      | 03/3/03/3000313301003/103/14, CK -32/01                      | 50.00              | 90.00             | Calit/a)         | 2         | Add     |
|                           |                          |              |                 |                                                              |                    |                   | Split(s):        | 2         | Aud     |
|                           |                          |              |                 |                                                              | Split By: Amount 💌 | Split and Balance | To: Total Transa | tion Amou | nt y    |
| Description               |                          |              |                 | Percent                                                      | Amo                | ount              |                  |           |         |
| This transaction doe:     | s not have any splits de | efined.      |                 |                                                              |                    |                   |                  |           |         |
|                           |                          | Totals:      |                 |                                                              |                    |                   |                  |           |         |
|                           |                          |              |                 |                                                              |                    |                   |                  | Save      | Reset   |
| Currently logged in as:   |                          |              |                 |                                                              |                    |                   |                  |           |         |
|                           |                          |              |                 |                                                              |                    |                   |                  |           |         |
|                           |                          |              |                 |                                                              |                    |                   |                  |           |         |
|                           |                          |              |                 |                                                              |                    |                   |                  |           |         |
|                           |                          |              |                 | © 1994–2012. MasterCard. All rights reserved. Privacy Policy |                    |                   |                  |           |         |
|                           |                          |              |                 |                                                              |                    |                   |                  |           |         |
|                           |                          |              |                 |                                                              |                    |                   |                  |           |         |
|                           |                          |              |                 |                                                              |                    |                   |                  |           |         |
|                           |                          |              |                 |                                                              |                    |                   |                  |           |         |
|                           |                          |              |                 |                                                              |                    |                   |                  |           |         |

- Select the number of splits to create. For example, if a purchase needed to be split across three elementary schools, you would need to create three splits for that transaction.
- After selecting the number of splits to create, click on the "Add" button.

| Financial Detail        | Split Detail |                    |                     |                            |                 |                       |                           |                           | Savo      |    |
|-------------------------|--------------|--------------------|---------------------|----------------------------|-----------------|-----------------------|---------------------------|---------------------------|-----------|----|
| Reviewed                | Approved     | Posting Date       | Transaction<br>Date | Description                |                 | Transaction<br>Amount | Net Transaction<br>Amount | Additional<br>Information | buve      |    |
|                         |              | 10/15/2012         | 10/12/2012          | USPS 05798005135010057 TUS | STIN, CA -92781 | 90.00                 | 90.00                     | es 🖬 🛒                    |           |    |
|                         |              |                    |                     |                            |                 |                       |                           | Split(s):                 | 2         |    |
| Select All   Deselect A | All Remove   | Expand All   Colla | pse All             | Percent                    | Amount          | Split By: Amount 🌱    | Split and Balance         | e To: Total Transac       | tion Amou | nt |
|                         | •            |                    |                     | 50.00                      | 45.00           |                       |                           |                           |           |    |
|                         |              |                    |                     | 50.00                      | 45.00           |                       |                           |                           |           |    |
|                         |              |                    | Totals:             | 100.00                     | 90.00           |                       |                           |                           |           |    |
|                         |              |                    |                     |                            |                 |                       |                           |                           | Save      | F  |
| ently logged in as:     |              |                    |                     |                            |                 |                       |                           |                           |           |    |

- Allocate the transaction amount by keying the appropriate dollar amounts into the separate lines.
- Next, enter the Expense Description for each line.

| W rdll       Ox exclude         Bit relation for success plug handling.         Split Transaction success plug handling.         Split Transaction success plug handling.         Split Transaction         Verviewed       Postage for full Colores all         Verviewed       Split transaction         Verviewed       Postage for fund Development         Split gene trades       Split transaction         Verviewed       Split transaction         Verviewed       Postage for fund Development         Split and Balance Ter       Split transaction         Verviewed       Split transaction         Verviewed       Split transaction         Verviewed       Split transaction         Verviewed       Split transaction         Verviewed       Split transaction         Verviewed       Split transaction         Verviewed postage for fund Development       Split transaction         Split transaction       Split transaction         Verviewed harst       None         Verviewed harst       Split transaction         Verviewed harst       Split transaction         Verviewed harst       Split transaction         Verviewed harst       Split transaction         Verviewed harst                                                                                                    |                    |                 |                          |                    |                     |                                   |                             |                       | Home                      |                           | Contact o  | is Logout |
|----------------------------------------------------------------------------------------------------|--------------------|-----------------|--------------------------|--------------------|---------------------|-----------------------------------|-----------------------------|-----------------------|---------------------------|---------------------------|------------|-----------|
| ly vedia<br>vedia<br>vedia |                    |                 |                          |                    |                     |                                   |                             |                       |                           |                           |            |           |
|                                                                                                    | My Profile         | e Accou         | nt Activity              |                    |                     |                                   |                             |                       |                           |                           |            |           |
| * hadatasatis           Spit ransatis           Fandate         Image: Spit and Balance Provide Provide Pr                                                                                                    | Home > Tra         | ansaction Sur   | nmary > Split Transactio | on                 |                     |                                   |                             |                       |                           |                           |            |           |
| Split Transaction                                                                                                    | ③ Financi          | ial Transacti   | on successfully modifie  | ed.                |                     |                                   |                             |                       |                           |                           |            |           |
| Financi betal       Spectraption       Spectraption       Spectraption       Spectraption       Addressed       Addressed       Spectraption       Spectraption<                                                                                                    | Split <sup>-</sup> | Transac         | tion                     |                    |                     |                                   |                             |                       |                           |                           |            |           |
| Finnel Detail       Spit Detail       Spit Detail       Spit Detail       Spit Detail       Spit Detail       Spit Detail       Spit Detail       Spit Detail       Spit Detail       Spit Spit Detail       Spit Spit Spit Detail       Spit Spit Spit Detail       Spit Spit Spit Detail       Spit Spit Spit Spit Detail       Spit Spit Spit Spit Spit Spit Spit Spit                                                                                                    |                    |                 |                          |                    |                     |                                   |                             |                       |                           |                           |            |           |
| Name       Ope       Ope                                                                                                    | Fir                | nancial Detail  | Solit Detail             |                    |                     |                                   |                             |                       |                           |                           |            |           |
| Reviewed Approved Posting bat Transaction Natificianal   10/15/2012 10/12/2012 USPS 05798005135010037 TUSTIN, CA -92781 90.00 90.00 90.00   Split(s): 2 add   Split(s): Split(s): Split(s): Postage for Fund Development 50.00 50.00 Totals: 100.00 90.00 90.00<                                                                                                    |                    | nancial Decan   | Splic Detail             |                    |                     |                                   |                             |                       |                           |                           | Save       | Reset     |
| Image: 10/15/2012 10/12/2012 USPS 057990005135010057 TUSTIN, CA-92781 90.00 Image: 10000   Split(s): Image: 10000 Image: 10000 Image: 10000   Select All   Deselect All   Deselect Al                                                                                                    | Re                 | eviewed         | Approved                 | Posting Date       | Transaction<br>Date | Description                       |                             | Transaction<br>Amount | Net Transaction<br>Amount | Additional<br>Information |            |           |
| spite(s): Add<br>spite(s): Add<br>spite(s): Add<br>Spite(s): Add<br>Spite(s): Add<br>Spite(s): Add<br>Spite(s): Add<br>Spite(s): Add<br>Spite(s): Add<br>Spite(s): Add<br>Spite(s):                                                                                                    | Ī                  |                 |                          | 10/15/2012         | 10/12/2012          | USPS 05798005135010057 TUSTIN, CA | 92781                       | 90.00                 | 90.00                     | 8 🖬 🖾                     |            |           |
| Select All Deselect All Collapse All       Split By: Amount © Split and Balance To: Total Transaction Amount ©         Description       Percent       Amount         © Postage for Fund Development       50.00       45.00         © Postage for Fund Development       50.00       45.00         © Postage for Fund Development       50.00       45.00         Currently logged in as:       100.00       90.00                                                                                                    |                    |                 |                          |                    |                     |                                   |                             |                       |                           | Split(s):                 | 2          | Add       |
| Select All peselect All peselect All perecent       Amount       Split ty: Amount       Split ty: Amount       Split and Balance To: Total Transaction Amount         Description       Percent       Amount       Split and Balance To: Total Transaction Amount       Image: Comparison of the split and Balance To: Total Transaction Amount         Percent       Amount       Split and Balance To: Total Transaction Amount       Image: Comparison of the split and Balance To: Total Transaction Amount         Percent       So.00       45.00       45.00       45.00         Percent       So.00       45.00       45.00       45.00         Percent       So.00       45.00       90.00       50.00       50.00         Currently logged in as:       Sorter Split and Balance To: Total Transaction Amount       Image: Split and Balance To: Total Transaction Amount       Split and Balance To: Total Transaction Amount         Percent       Sorter Split and Development       50.00       45.00       50.00       50.00         Currently logged in as:       Split and Balance To: Total Transaction Amount       Split and Balance To: Total Transaction Amount       Split and Balance To: Total Split and Balance To: Total Split and Balance To: Total Split and Balance To: Total Split and Balance To: Total Split and Balance To: Total Split and Balance To: Total Split and Balance Total Split and Balance Total Split and Balance Total Split and Balance To: Total Split and Balance Total Split and Balance Total                                                                                                    |                    |                 |                          |                    |                     |                                   |                             |                       |                           |                           |            |           |
| Description     Percent     Amount       Image: Postage for Fund Development     50,00     45.00       Image: Postage for Fund Development     50,00     45.00    Totals:       100,00     90.00    Eurrently logged in as:       Image: Privacy Policy    (* 1994-2012. MasterCard. All rights reserved. Privacy Policy                                                                                                    | Select             | t All   Deselec | t All Remove             | Expand All   Colla | apse All            |                                   |                             | Split By: Amount      | Split and Balance         | e To: Total Transad       | tion Amour | it 💌      |
| Image: Sologie Postage for Fund Development       50.00       45.00         Image: Sologie Postage for Fund Development       50.00       45.00         Totals:       100.00       90.00                                                                                                    |                    |                 | Description              |                    |                     | Percent                           | Amount                      |                       |                           |                           |            |           |
| Image: Weige for Fund Development     50.00     45.00       Totals:     100.00     90.00         Save     Reset   Currently logged in as: <ul> <li>             1994-2012. MasterCard. All rights reserved. <u>Privacy Policy</u> </li> </ul>                                                                                                    |                    | <b>&gt;&gt;</b> | Postage for Fund Deve    | elopment           |                     | 50.00                             | 45.00                       |                       |                           |                           |            |           |
| Currently logged in as:<br>© 1994–2012. MasterCard. All rights reserved. <u>Privacy Policy</u>                                                                                                    |                    | ())<br>())      | Postage for Fund Dev     | elopment           | Totals              | 50.00                             | 45.00                       |                       |                           |                           |            |           |
| Currently logged in as:<br>© 1994–2012. MasterCard. All rights reserved. <u>Privacy Policy</u>                                                                                                    |                    |                 |                          |                    | rotais.             | 100.00                            | 90.00                       |                       |                           |                           |            |           |
| © 1994–2012. MasterCard. All rights reserved. <u>Privacy Policy</u>                                                                                                    |                    |                 |                          |                    |                     |                                   |                             |                       |                           |                           | Save       | Reset     |
| © 1994–2012. MasterCard. All rights reserved. <u>Privacy Policy</u>                                                                                                    | Currently lo       | gged in as:     |                          |                    |                     |                                   |                             |                       |                           |                           |            |           |
| © 1994–2012. MasterCard. All rights reserved. <u>Privacy Policy</u>                                                                                                    |                    |                 |                          |                    |                     |                                   |                             |                       |                           |                           |            |           |
|                                                                                                    |                    |                 |                          |                    |                     | © 1994–2012. MasterCard. A        | Il rights reserved. Privacy | / Policy              |                           |                           |            |           |
|                                                                                                    |                    |                 |                          |                    |                     |                                   |                             |                       |                           |                           |            |           |
|                                                                                                    |                    |                 |                          |                    |                     |                                   |                             |                       |                           |                           |            |           |
|                                                                                                    |                    |                 |                          |                    |                     |                                   |                             |                       |                           |                           |            |           |
|                                                                                                    |                    |                 |                          |                    |                     |                                   |                             |                       |                           |                           |            |           |
| ror on page.                                                                                                    | Error on page.     |                 |                          |                    |                     |                                   |                             |                       | 6                         | Internet                  |            | 💐 125% 🔹  |
|                                                                                                    |                    |                 |                          |                    |                     |                                   |                             |                       |                           |                           |            |           |

• Next, select the "Expand All" option.

|                                                                          | Bank                                                                                                    |                                                                                                    |                                                                                |                          |                                                                                   | Home                      | Help My Profile           | Contact Us    |
|--------------------------------------------------------------------------|----------------------------------------------------------------------------------------------------|----------------------------------------------------------------------------------------------------|--------------------------------------------------------------------------------|--------------------------|-----------------------------------------------------------------------------------|---------------------------|---------------------------|---------------|
|                                                                          |                                                                                                    |                                                                                                    |                                                                                |                          |                                                                                   |                           |                           |               |
| / Profile Ac                                                             | ccount Activity                                                                                                    |                                                                                                    |                                                                                |                          |                                                                                   | _                         | _                         | _             |
|                                                                          |                                                                                                    |                                                                                                    |                                                                                |                          |                                                                                   |                           |                           |               |
| e > Transaction                                                          | Summary > Split Transaction                                                                                                    |                                                                                                    |                                                                                |                          |                                                                                   |                           |                           |               |
| inancial Trans                                                           | action successfully modified.                                                                                                    |                                                                                                    |                                                                                |                          |                                                                                   |                           |                           |               |
| olit Trans                                                               | action                                                                                                    |                                                                                                    |                                                                                |                          |                                                                                   |                           |                           |               |
|                                                                          |                                                                                                    |                                                                                                    |                                                                                |                          |                                                                                   |                           |                           |               |
|                                                                          |                                                                                                    |                                                                                                    |                                                                                |                          |                                                                                   |                           |                           |               |
| Financial D                                                              | etail Split Detail                                                                                                    |                                                                                                    |                                                                                |                          |                                                                                   |                           |                           | Save Re:      |
| Reviewed                                                                 | Approved Postin                                                                                                    | ng Date Transaction Description                                                                                                    |                                                                                |                          | Transaction<br>Amount                                                             | Net Transaction<br>Amount | Additional<br>Information |               |
|                                                                          | 10/15                                                                                                    | 5/2012 10/12/2012 USPS 05798005:                                                                                                    | 135010057 TUSTIN, C                                                            | A -92781                 | 90.00                                                                             | 90.00                     | 😂 🖬 🖾                     |               |
|                                                                          |                                                                                                    |                                                                                                    |                                                                                |                          |                                                                                   |                           | Split(s):                 | 2 44          |
| Select All   Des                                                         | Relitive Expand A                                                                                                    | All   Collapse All                                                                                                    |                                                                                |                          | Split By: Amount 💙                                                                | Split and Balance         | e To: Total Transad       | tion Amount 💌 |
| Select All   Des                                                         | Description                                                                                                    | All   Collapse All<br>Per                                                                                                    | rcent                                                                          | Amount                   | Split By: Amount 💙                                                                | Split and Balance         | e To: Total Transad       | tion Amount 💌 |
| Select All   Des                                                         | Description Postage for Fund Development                                                                                                    | All   Collapse All Per                                                                                                    | rcent                                                                          | <b>Amount</b><br>45.00   | Split By: Amount 💙                                                                | Split and Balance         | e To: Total Transad       | tion Amount 👻 |
| Select All   Des                                                         | Description Postage for Fund Development INTING CODES INFORMATION                                                                                                    | All   Collapse All Per                                                                                                    | rcent<br>0.00                                                                  | <b>Amount</b><br>45.00   | Split By: Amount 💌                                                                | Split and Balance         | e To: Total Transad       | tion Amount 💌 |
| Select All   Des                                                         | Description Postage for Fund Development INTING CODES INFORMATION                                                                                                    | All   Collapse All       Per       50       District / Department                                                                                                    | o.oo<br>Site                                                                   | <b>Amount</b><br>45.00   | Split By: Amount ♥                                                                | Split and Balance         | e To: Total Transad       | tion Amount 🔽 |
| Select All   Des                                                         | Description<br>Postage for Fund Development<br>UNTING CODES INFORMATION<br>20 THINK Home Office                                                                                                    | District / Department       950000 Fund Development                                                                                                    | rcent<br>0.00<br>Site<br>N/A                                                   | <b>Amount</b><br>45.00   | Split By: Amount V GL Account Postage and Delivery                                | Split and Balance         | e To: Total Transad       | tion Amount 💙 |
| Select All Des                                                           | Description Postage for Fund Development UNTING CODES INFORMATION DO THINK Home Office                                                                                                    | District / Department       950000 Fund Development                                                                                                    | rcent<br>0.00<br>Site<br>N/A                                                   | Amount<br>45.00          | Split By: Amount V GL Account Postage and Delivery                                | Split and Balance         | e To: Total Transad       | tion Amount 💌 |
| Select All Des                                                           | Description Postage for Fund Development UNTING CODES INFORMATION DO THINK Home Office                                                                                                    | District / Department       950000 Fund Development                                                                                                    | rcent<br>0.00<br>Site<br>N/A                                                   | Amount<br>45.00          | Split By: Amount V GL Account Postage and Delivery                                | Split and Balance         | e To: Total Transac       | tion Amount 🗸 |
| Select All Des                                                           | Description Postage for Fund Development DO THINK Home Office Postage for Fund Development                                                                                                    | District / Department     50       550000 Fund Development     50                                                                                                    | rcent<br>0.00 Site N/A 0.00                                                    | Amount<br>45.00<br>45.00 | Split By: Amount V GL Account Postage and Delivery                                | Split and Balance         | e To: Total Transad       | tion Amount 💌 |
| Select All Des                                                           | Description Postage for Fund Development D0 THINK Home Office Postage for Fund Development UNTING CODES INFORMATION                                                                                                    | District / Department<br>950000 Fund Development<br>50                                                                                                    | site<br>0.00<br>Site<br>N/A<br>0.00                                            | Amount<br>45.00<br>45.00 | Split By: Amount V                                                                | Split and Balance         | e To: Total Transad       | tion Amount 💌 |
| Select All Des                                                           | Description Postage for Fund Development DO THINK Home Office Dot Think Home Office DO THINK Home Office DO THINK HOME OFFICE DO THINK HOME OFFICE DO THINK | District / Department<br>50<br>District / Department<br>550000 Fund Development<br>50<br>District / Department<br>550000 Fund Development                                                                                   | rcent 0.00 Site 0.00 Site 0.00 Site 0.00                                       | Amount<br>45.00<br>45.00 | Split By: Amount  GL Account Postage and Delivery GL Account Postage and Delivery | Split and Balance         | e To: Total Transac       | tion Amount v |
| Select All J Des<br>ACCOL<br>Region<br>90000<br>ACCOL<br>Region<br>90000 | Description<br>Postage for Fund Development<br>UNTING CODES INFORMATION<br>Postage for Fund Development<br>Postage for Fund Development<br>UNTING CODES INFORMATION<br>DO THINK Home Office                                                                                                    | All   Collapse All       Per         District / Department       50         950000 Fund Development       50         District / Department       50         District / Department       50                                  | rcent 0.00 Site 0.00 Site N/A Site N/A                                         | Amount<br>45.00          | Split By: Amount V GL Account GL Account GL Account Dostage and Delivery          | Split and Balance         | Edit Acco                 | nunting Codes |
| Select All J Des                                                         | Description Postage for Fund Development DO THINK Home Office Postage for Fund Development DNTING CODES INFORMATION DO THINK Home Office DO THINK Home Office                                                                                                    | Collapse All     Per       District / Department     50       950000 Fund Development     50       District / Department     50       950000 Fund Development     50       District / Department     90000 Fund Development | rcent 0.00 Site N/A 0.00 Site 0.00 Site 0.00 O.00 O.00 O.00 O.00 O.00 O.00 O.0 | Amount 45.00 45.00 90.00 | Split By: Amount  GL Account Postage and Delivery GL Account Postage and Delivery | Split and Balance         | Edit Acco                 | unting Codes  |

• Click on the "Edit Account Codes" button for each split.

| merick Bank                                                                                                    |                                                                                                    |                                               |                                                                 |     |                                                                                                    | Home                      | Help My Profile           | Contact     | ,5   |
|----------------------------------------------------------------------------------------------------|----------------------------------------------------------------------------------------------------|-----------------------------------------------|-----------------------------------------------------------------|-----|----------------------------------------------------------------------------------------------------|---------------------------|---------------------------|-------------|------|
| mença Bank                                                                                                    |                                                                                                    |                                               |                                                                 |     |                                                                                                    |                           |                           |             |      |
| / Profile Account Activity                                                                                                    |                                                                                                    |                                               |                                                                 | _   |                                                                                                    |                           |                           | _           |      |
|                                                                                                    |                                                                                                    |                                               |                                                                 |     |                                                                                                    |                           |                           |             |      |
| e > Transaction Summary > Split Transaction                                                                                                    |                                                                                                    |                                               |                                                                 |     |                                                                                                    |                           |                           |             |      |
| inancial Transaction successfully modified.                                                                                                    |                                                                                                    |                                               |                                                                 |     |                                                                                                    |                           |                           |             |      |
| olit Transaction                                                                                                    |                                                                                                    |                                               |                                                                 |     |                                                                                                    |                           |                           |             |      |
|                                                                                                    |                                                                                                    |                                               |                                                                 |     |                                                                                                    |                           |                           |             |      |
| Financial Dotail Solit Dotail                                                                                                    |                                                                                                    |                                               |                                                                 |     |                                                                                                    |                           |                           |             |      |
| Pinancial Decail                                                                                                    |                                                                                                    |                                               |                                                                 |     |                                                                                                    |                           |                           | Save        | Re   |
| Reviewed Approved Po                                                                                                    | osting Date Transaction<br>Date                                                                                                    | Description                                   |                                                                 |     | Transaction<br>Amount                                                                                                    | Net Transaction<br>Amount | Additional<br>Information | <b></b>     |      |
|                                                                                                    | 10/15/2012 10/12/2012                                                                                                    | USPS 057980051350                             | 10057 TUSTIN, CA -92781                                         |     | 90.00                                                                                                    | 90.00                     | 8 🖬 📑                     |             |      |
|                                                                                                    |                                                                                                    |                                               |                                                                 |     |                                                                                                    |                           |                           |             |      |
| Select All   Deselect All Remove Expa                                                                                                    | and All   Collapse All                                                                                                    | Percen                                        | t Amount                                                        |     | Split By: Amount 💙                                                                                                    | Split and Balan           | ce To: Total Transac      | tion Amou   | nt 💽 |
| Select All   Deselect All Remove Expa<br>Description<br>Image: Select All Remove Expansion           Image: Select All Remove Expansion           Image: Select All Remove Expansion      <                                                                                                    | and All   Collapse All                                                                                                    | <b>Percen</b><br>50.00                        | t Amount 45.00                                                  |     | Split By: Amount 💌                                                                                                    | Split and Balan           | ce To: Total Transac      | tion Amou   | nt 💌 |
| Select All   Deselect All Remove Expa<br>Description<br>© © Postage for Fund Developm<br>ACCOUNTING CODES INFORMATION<br>Benion                                                                                                    | and All   Collapse All                                                                                                    | <b>Percen</b><br>50.00                        | t Amount<br>45.00                                               |     | Split By: Amount                                                                                                    | Split and Balan           | ce To: Total Transac      | tion Amou   | nt 💌 |
| Select All   Deselect All Remove Expa<br>Description<br>Select Postage for Fund Developm<br>ACCOUNTING CODES INFORMATION<br>Region<br>900000 THINK Home Office                                                                                                    | and All   Collapse All nent District / Department 950000 Fund Develog                                                                              | Percen<br>50.00                               | t Amount<br>45.00                                               |     | Split By: Amount                                                                                                    | Split and Balan           | ce To: Total Transac      | tion Amou   | nt 🔻 |
| Select All   Deselect All Remove Expa<br>Description<br>Select Postage for Fund Developm<br>ACCOUNTING CODES INFORMATION<br>Region<br>900000 THINK Home Office                                                                                                    | and All   Collapse All nent District / Department \$50000 Fund Develop                                                                             | Percen<br>50.00<br>pment                      | t Amount<br>45.00<br>Site<br>N/A                                | × * | Split By: Amount<br>GL Account<br>Postage and Delivery                                                                             | Split and Balan           | ce To: Total Transac      | tion Amou   | nt 🔻 |
| Select All   Deselect All Remove Expa<br>Description<br>Solution<br>Compared Statement of Compared Statement of Compa                                                               | and All   Collapse All nent District / Department \$ 50000 Fund Develop                                                                            | Percen<br>50.00<br>pment                      | t Amount<br>45.00<br>Site<br>N/A                                | × . | Split By: Amount                                                                                                    | Split and Balan           | ce To: Total Transad      | tion Amou   | nt 💌 |
| Select All   Deselect All Remove Expa<br>Description  Select All Postage for Fund Developm  ACCOUNTING CODES INFORMATION  Region  9000000 THINK Home Office  Copy to All on Page  Postage for Fund Developm  Postage for Fund Developm  Postage for Fund Developm                                                                                                    | and All   Collapse All hent District / Department 950000 Fund Develog hent                                                                         | Percen<br>50.00<br>pment<br>S0.00             | t Amount<br>45.00<br>Site<br>N/A<br>45.00                       | × * | Split By: Amount                                                                                                    | Split and Balan           | ce To: Total Transac      | tion Amou   | nt 💌 |
| Select All   Deselect All Remove Expa<br>Description  Select All Postage for Fund Developm  ACCOUNTING CODES INFORMATION  Region  900000 THINK Home Office  Copy to All on Page  Postage for Fund Developm  ACCOUNTING CODES INFORMATION                                                                                                    | and All   Collapse All hent District / Department 950000 Fund Develop hent                                                                         | Percen<br>50.00<br>pment<br>S0.00             | t Amount<br>45.00<br>Site<br>N/A<br>45.00                       | •   | Split By: Amount                                                                                                    | Split and Balan           | ce To: Total Transac      | tion Amou   | nt 💌 |
| Select All   Deselect All Remove Expa<br>Description  Second Second                                                                    | and All   Collapse All nent District / Department 950000 Fund Develop nent District / Department                                                   | Percen<br>50.00<br>pment<br>S0.00             | t Amount<br>45.00<br>Site<br>N/A<br>45.00                       | × . | Split By: Amount V GL Account GL Account                                                                                           | Split and Balan           | ce To: Total Transac      | tion Amou   | nt 🔊 |
| Select All   Deselect All Remove Expa<br>Description<br>Postage for Fund Developm<br>ACCOUNTING CODES INFORMATION<br>Region<br>900000 THINK Home Office<br>Select All   Deselect All Remove Expansion<br>Postage for Fund Developm<br>ACCOUNTING CODES INFORMATION<br>Region<br>Select All   Deselect All Remove Expansion<br>Postage for Fund Developm<br>ACCOUNTING CODES INFORMATION<br>Region<br>Select All   Deselect All Remove Expansion<br>Postage for Fund Developm<br>ACCOUNTING CODES INFORMATION<br>Region<br>Select All   Deselect All Remove Expansion<br>Region<br>Select All   Deselect All Remove Expansion<br>Select All   Deselect All Remove Expansion<br>Postage for Fund Developm<br>ACCOUNTING CODES INFORMATION<br>Region<br>Select All   Deselect All Remove Expansion<br>Select All   Deselect All Remove Expansion<br>Select All   Deselect All Remove Expansion<br>Select All   Deselect All Remove Expansion<br>Postage for Fund Developm<br>ACCOUNTING CODES INFORMATION<br>Region<br>Select All Remove Expansion<br>Select All Remove Expansion<br>Select All Remove E | and All   Collapse All nent District / Department 950000 Fund Develop District / Department 950000 Fund Develop 950000 Fund Develop                | Percen<br>50.00<br>pment<br>50.00             | t Amount<br>45.00<br>Site<br>N/A<br>45.00                       |     | Split By: Amount<br>GL Account<br>GL Account<br>GL Account<br>Postage and Delivery<br>Postage and Delivery<br>Postage and Delivery | Split and Balan           | ce To: Total Transac      | tion A mou  | nt 💽 |
| Select All   Deselect All Remove Expa<br>Description  Construction  Construction  Constr                                                                    | and All   Collapse All hent District / Department \$ \$ \$ \$ \$ \$ \$ \$ \$ \$ \$ \$ \$ \$ \$ \$ \$ \$ \$                                         | Percen<br>50.00<br>pment<br>\$50.00           | t Amount<br>45.00<br>Site<br>N/A<br>45.00<br>Site<br>N/A<br>N/A | •   | Split By: Amount                                                                                                    | Split and Balan           | ce To: Total Transac      | tion Amoun  | nt N |
| Select All   Deselect All Remove Expa<br>Description  Postage for Fund Developm ACCOUNTING CODES INFORMATION Region 900000 THINK Home Office Copy to All on Page  Postage for Fund Developm ACCOUNTING CODES INFORMATION Region 900000 THINK Home Office 900000 THINK Home Office 900000 THINK Home Office                                                                                                    | and All   Collapse All hent District / Department \$50000 Fund Develop hent District / Department \$50000 Fund Develop S50000 Fund Develop Totals: | Percen<br>50.00<br>pment<br>\$50.00<br>pgment | t Amount<br>45.00<br>Site<br>N/A<br>45.00<br>Site<br>N/A<br>N/A | •   | Split By: Amount                                                                                                    | Split and Balan           | ce To: Total Transac      | tion Amount | nt 💌 |

- Key in the required accounting codes (red dots) for each split amount.
  - Click on the "Reviewed" check box for each transaction once the required fields for that transaction have been completed.
- Once those fields are complete, click on the "Save" button.

#### 15. Schedule monthly statement report to be downloaded.

| hmerica                | Bank                                      |                                      |                                                        |                       | Home Help My Profile                             | Contact Us Lo                                              |
|------------------------|-------------------------------------------|--------------------------------------|--------------------------------------------------------|-----------------------|--------------------------------------------------|------------------------------------------------------------|
| omença                 | Darik                                     |                                      |                                                        |                       |                                                  |                                                            |
| My Profile A           | Account Activity                          |                                      |                                                        |                       |                                                  | _                                                          |
| Tra                    | ransaction Summary                        |                                      |                                                        |                       |                                                  |                                                            |
| ome > Transa<br>Ac     | ccount Information                        |                                      |                                                        |                       |                                                  |                                                            |
| Financial T            | lerchant Summary                          |                                      |                                                        |                       |                                                  |                                                            |
| Split Tra              | dd Cash Transaction                       |                                      |                                                        |                       |                                                  |                                                            |
| sc                     | chedule Report                            |                                      |                                                        |                       |                                                  |                                                            |
| Co                     | ompleted Reports                          |                                      |                                                        |                       |                                                  |                                                            |
| Sc                     | cheduled Reports                          |                                      |                                                        |                       |                                                  | Save Rese                                                  |
| Revier Ma              | lanage Receipts Posti                     | ing Date Transaction Description     |                                                        | Transaction<br>Amount | Net Transaction Additional<br>Amount Information |                                                            |
| <u></u>                | 10/                                       | 15/2012 10/12/2012 USPS 057980051350 | 10057 TUSTIN, CA -92781                                | 90.00                 | 90.00                                            |                                                            |
|                        | Expand All   Collapse All                 |                                      |                                                        |                       |                                                  |                                                            |
|                        | Description                               | Percent                              | t Amount                                               |                       |                                                  |                                                            |
| ()<br>()               | Postage for Fund Development              | 50.00                                | 45.00                                                  |                       |                                                  |                                                            |
| ACCO                   | OUNTING CODES INFORMATION                 |                                      |                                                        |                       |                                                  |                                                            |
| Region                 | n                                         | District / Department                | Site                                                   | GL Account            |                                                  |                                                            |
| 9000                   | 000 THINK Home Office                     | 950000 Fund Development              | N/A                                                    | Postage and Delivery  |                                                  |                                                            |
| ()                     | Postage for Fund Development              | 50.00                                | 45.00                                                  |                       |                                                  |                                                            |
| ACCO                   | DUNTING CODES INFORMATION                 |                                      |                                                        |                       |                                                  |                                                            |
| Region                 | n                                         | District / Department                | Site                                                   | GL Account            |                                                  |                                                            |
| 9000                   | 000 THINK Home Office                     | 950000 Fund Development              | N/A                                                    | Postage and Delivery  |                                                  |                                                            |
|                        |                                           |                                      |                                                        |                       |                                                  |                                                            |
|                        |                                           | Totals:                              |                                                        |                       |                                                  |                                                            |
|                        |                                           |                                      |                                                        |                       |                                                  | Save Rese                                                  |
| urrently logged in a   | as:                                       |                                      |                                                        |                       |                                                  |                                                            |
|                        |                                           |                                      |                                                        |                       |                                                  |                                                            |
|                        |                                           | @ 1994_2                             | 012 MasterCard All rights reserved Drivary Do          | licy                  |                                                  |                                                            |
| s://sdg2.mastercard.co | om/sdng/report/schedule/init.do?&nwflow=1 | © 1994-2                             | vizi mosci caro. All'hyncs reserved. <u>Plivacy Po</u> | iner.                 | 😜 Internet                                       | <ul> <li>4 • • • • • • • • • • • • • • • • • • •</li></ul> |
|                        |                                           |                                      |                                                        |                       |                                                  |                                                            |
|                        |                                           |                                      |                                                        |                       |                                                  |                                                            |

- Click on the "Account Activity" tab
  Choose "Schedule Report"

| My Profile Account Activity                                                                                                    |                                                                                                    |                                                                                                    |                                                                                                    |                                                                                                    |                |
|----------------------------------------------------------------------------------------------------|----------------------------------------------------------------------------------------------------|----------------------------------------------------------------------------------------------------|----------------------------------------------------------------------------------------------------|----------------------------------------------------------------------------------------------------|----------------|
| Iome  Progress - Step 1  Select Report No reports selected  Completed Reports  Pepense Report Description empty]  Scheduled Reports O Reports Scheduled No scheduled reports. | Select a report from the list provided. To a<br>Select a report from the list provided. To a<br>Accounting Arers<br>Arer and Exception Reports<br>Accounting and Reconcliaition<br>System (Adobe PDF)<br>Cash Transaction Detail<br>Travel Reports<br>System (Adobe PDF)<br>Cash Transaction Detail<br>Travel Reports<br>System (Adobe PDF)<br>Cash Transaction Detail<br>Travel Reports<br>System (Adobe PDF)<br>Cash Transaction Detail<br>Purchasing Reports<br>System (Adobe PDF)<br>Cash Transaction Detail<br>Purchasing Reports<br>System (Adobe PDF)<br>Cash Travel Reports<br>System (Adobe PDF)<br>Cash Travel Reports<br>System (Tash Separated) | Desce       Report         quiddy locate the report you are looking for, I         Image: Construct Statement         Financial and Spending Reports         System (Adobe PDF)         Image: Construct Statement         Accounting Codes Analysis         Accounting Accounting and Reconciliation         System (Adobe PDF)         Image: Copy of Sample Export Report         Image: Copy of Sample Export Report         Image: Copy of Sample Export Report         Image: Copy of Sample Export Report         Image: Copy of Sample Export Report         Image: Copy of Sample Export Report         Image: Copy of Sample Export Report         Image: Copy of Sample Export Report         Image: Copy of Sample Export Report         Image: Copy of Copy         Image: Copy of Copy         Image: Copy of Copy         Image: Copy of Copy         Image: Copy of Copy         Image: Copy of Copy         Image: Copy of Copy         Image: Copy of Copy         Image: Copy of Copy         Image: Copy of Copy         Image: Copy of Copy         Image: Copy of Copy         Image: Copy of Copy | Account Statement Report with Signature Lines         Financial and Spending Reports         Second Statement Report with Signature Lines         Financial and Spending Reports         Second Statement Report with System (Quicken/ Microsoft M         Daily Transaction Summary         Transaction Reports         System (Adobe PDF)         Daily Transaction Summary         Wrogram Management Reports         System (Adobe PDF)         Werchant and Supplier Reports         System (Adobe PDF)         Transaction Reports         System (Adobe PDF)         Second System (Adobe PDF)         Second System (Adobe PDF) <th>Image: Constraint of the second second se</th> <th>Now Reports In</th> | Image: Constraint of the second second se | Now Reports In |
| Currently logged in as                                                                                                    |                                                                                                    |                                                                                                    |                                                                                                    |                                                                                                    |                |
|                                                                                                    | 0 1                                                                                                    | 1994–2012. MasterCard. All rights reserved                                                                                                    | . <u>Privacy Policy</u>                                                                                                    |                                                                                                    |                |

• Select "Expense Report" from the Choose Report selection area.

|                                                                                                    |                                                                                                    |                                                                                                    |                                                                                                    |                                                                                                    | Show Reports I                                                                                                    |
|----------------------------------------------------------------------------------------------------|----------------------------------------------------------------------------------------------------|----------------------------------------------------------------------------------------------------|----------------------------------------------------------------------------------------------------|----------------------------------------------------------------------------------------------------|----------------------------------------------------------------------------------------------------|
| Schedule Report: S                                                                                                    | Select Cost Allocatic                                                                                                    | on Scheme                                                                                                    |                                                                                                    |                                                                                                    |                                                                                                    |
| Select the cost allocation scheme                                                                                                    | that you wish to report against.                                                                                                    |                                                                                                    |                                                                                                    |                                                                                                    |                                                                                                    |
|                                                                                                    |                                                                                                    |                                                                                                    |                                                                                                    |                                                                                                    |                                                                                                    |
| Schemes Defined for Entity ALICIA                                                                                                    | CUEVAS                                                                                                    |                                                                                                    |                                                                                                    |                                                                                                    |                                                                                                    |
| Region, District / Department, Site, GL                                                                                                    | . Account                                                                                                    |                                                                                                    |                                                                                                    |                                                                                                    |                                                                                                    |
| O None                                                                                                    |                                                                                                    |                                                                                                    |                                                                                                    |                                                                                                    |                                                                                                    |
| Include all transactions. Accounting of                                                                                                    | ue nelus are not avaliable.                                                                                                    |                                                                                                    |                                                                                                    |                                                                                                    |                                                                                                    |
|                                                                                                    |                                                                                                    |                                                                                                    |                                                                                                    |                                                                                                    | Next Car                                                                                                    |
|                                                                                                    |                                                                                                    |                                                                                                    |                                                                                                    |                                                                                                    |                                                                                                    |
|                                                                                                    |                                                                                                    |                                                                                                    |                                                                                                    |                                                                                                    |                                                                                                    |
|                                                                                                    |                                                                                                    |                                                                                                    |                                                                                                    |                                                                                                    |                                                                                                    |
|                                                                                                    |                                                                                                    |                                                                                                    |                                                                                                    |                                                                                                    |                                                                                                    |
|                                                                                                    |                                                                                                    |                                                                                                    |                                                                                                    |                                                                                                    |                                                                                                    |
|                                                                                                    |                                                                                                    | ********                                                                                                    |                                                                                                    |                                                                                                    |                                                                                                    |
|                                                                                                    |                                                                                                    | *****                                                                                                    |                                                                                                    |                                                                                                    |                                                                                                    |
|                                                                                                    |                                                                                                    |                                                                                                    |                                                                                                    |                                                                                                    |                                                                                                    |
|                                                                                                    |                                                                                                    |                                                                                                    |                                                                                                    |                                                                                                    |                                                                                                    |
|                                                                                                    |                                                                                                    |                                                                                                    |                                                                                                    |                                                                                                    |                                                                                                    |
|                                                                                                    |                                                                                                    |                                                                                                    |                                                                                                    |                                                                                                    |                                                                                                    |
| and the second second second second second second second second second second second second second second second                                                                                                    |                                                                                                    |                                                                                                    |                                                                                                    |                                                                                                    |                                                                                                    |
| A start and a start of the start of the star |                                                                                                    |                                                                                                    |                                                                                                    |                                                                                                    |                                                                                                    |
| ····                                                                                                    |                                                                                                    |                                                                                                    |                                                                                                    | <b>A</b> •••••                                                                                                    |                                                                                                    |
|                                                                                                    | Schedule Report: Select the cost allocation scheme<br>Schemes Defined for Entity ALIZIA<br>THINK TOGETHER INC (ACTIVE)<br>Region, District / Department, Site, GL<br>None<br>Include all transactions. Accounting co | Schedule Report: Select Cost Allocation<br>Select the cost allocation scheme that you wish to report against.<br>Schemes Defined for Entity ALICIA CUEVAS<br>THINK TOGETHER INC (ACTIVE)<br>Region, District / Department, Site, GL Account<br>None<br>Include all transactions. Accounting code fields are not available. | Schedule Report: Select Cost Allocation Scheme<br>Select the cost allocation scheme that you wish to report against.<br>Schemes Defined for Entity ALICA CUEVAS<br>Intuk TOGETHER INC (ACTIVE)<br>Region, District / Department, Site, GL Account<br>None<br>Include all transactions. Accounting code fields are not available. | Schedule Keport: Select Cost Allocation Scheme Select the cost allocation scheme that you wish to report against.  Schemes Defined for Entity ALICA CUEVAS  Provide all transactions. Secontrile code fields are not available.  None Tradwds all transactions. Accounting code fields are not available. | Schedule Report: Select Cost Allocation Scheme<br>React the cost allocation scheme that you wish to report against.<br>Scheme Defined for Entity ALCA COEVS<br>Provide all transactions. Second the second and allocation<br>Totules all transactions. Accounting code fields are not available. |

- Choose "THINK TOGETHER INC (ACTIVE)" as your cost allocation scheme (default option).
  Click on the "Next" button.

2

| My Profile Account Activity          |                               |                           |                               |                                   |                             |            | _               |
|--------------------------------------|-------------------------------|---------------------------|-------------------------------|-----------------------------------|-----------------------------|------------|-----------------|
| ne                                   | Cobodula                      | Doporty Filto             |                               |                                   |                             |            | Show Reports In |
| Progress - Step 3 of 5               | Schedule<br>Select the field, | type, and value Click the | Add button to add the filter. |                                   |                             |            |                 |
| Select Report<br>Expense Report      | Field                         | *                         | Туре 🗸                        |                                   |                             |            |                 |
| Select Scheme<br>THINK TOGETHER INC  |                               |                           | Add                           |                                   |                             |            |                 |
| Select Filters<br>No filters applied |                               | Field                     |                               | Туре                              | Value                       |            |                 |
| Report Options                       |                               |                           | ma and a stre                 |                                   |                             |            |                 |
| F <b>requency</b><br>Run Once        |                               |                           | To add a hite                 | r, enter the filter criteria abov | e and click the Add button. |            |                 |
|                                      | Select All   D                | eselect All               |                               |                                   |                             |            | Del             |
| Completed Reports                    |                               |                           |                               |                                   |                             | B          | Jack Next Can   |
| No completed reports.                |                               |                           |                               |                                   |                             |            |                 |
| Scheduled Reports                    |                               |                           |                               |                                   |                             |            |                 |
| No scheduled reports.                |                               |                           |                               |                                   |                             |            |                 |
|                                      |                               |                           |                               |                                   |                             |            |                 |
|                                      |                               |                           |                               |                                   |                             |            |                 |
|                                      |                               |                           |                               |                                   |                             |            |                 |
|                                      |                               |                           |                               |                                   |                             |            |                 |
|                                      |                               |                           |                               |                                   |                             |            |                 |
|                                      |                               |                           |                               |                                   |                             |            |                 |
|                                      |                               |                           |                               |                                   |                             | 😜 Internet | <u></u> • €1    |
|                                      |                               |                           |                               |                                   |                             |            |                 |
|                                      |                               |                           |                               |                                   |                             |            |                 |

| Tomorrot Dont                            |                     |                                                            | Home Help My Profile Contact Us Logo |
|------------------------------------------|---------------------|------------------------------------------------------------|--------------------------------------|
| omerica Barik                            |                     |                                                            |                                      |
| ly Profile Account Activity              | _                   |                                                            |                                      |
|                                          |                     |                                                            | Show Reports Inbo                    |
| Progress - Step 4 of 5                   | Schedule F          | eport: Options                                             |                                      |
| elect Report<br>apense Report            | Specify the schedul | report options below, then click Next or Save to continue. |                                      |
| elect Scheme<br>HINK TOGETHER INC        | Date Type           | Posting Date v                                             |                                      |
| elect Filters<br>o filters applied       | Benort Format       | System Inbox                                               |                                      |
| eport Options<br>ustomize your report    | Number Format       | X,XXX Y                                                    |                                      |
| requency<br>In Once                      | Date Format         | MM/DD/YYYY v                                               |                                      |
|                                          | Additional Options  | Include Splits                                             |                                      |
| Completed Reports<br>0 Reports Complete  | Account Type        | Include Account Financials Only                            |                                      |
| No completed reports.                    | Description         | October Expense Report                                     |                                      |
| Scheduled Reports<br>0 Reports Scheduled | Notify Me At        | XXXXXXXX @THINKTOGETHER.ORG                                |                                      |
| No scheduled reports.                    |                     | ~                                                          |                                      |
|                                          |                     | Enter up to five e-mail addresses separated by commas      |                                      |
|                                          |                     | Back Next Save Cancel                                      |                                      |
|                                          |                     |                                                            |                                      |
|                                          |                     |                                                            |                                      |
|                                          |                     |                                                            |                                      |
|                                          |                     |                                                            | 😜 Internet 🦓 • 🔍 1259                |

- Make sure that the "Schedule Report: Options" selected are the following:
  - Date Type: "Posting Date"
  - Delivery Options: "System Inbox"
  - Report Format: "Adobe PDF"
  - Number Format: "XX,XXX.XX"
  - Date Format: "MM/DD/YYYY"
  - Additional Options: Check the "Include Splits" box if you created any splits.
  - Account Type: "Include Account Financials Only"
  - **Description:** Type a brief description of the report you are downloading.
    - e.g. "October Expense Report"
  - Notify Me At: Type the email address where you want to be notified once the report is finish downloading.

| My Profile Account Activity |                                                                                                    |            |
|-----------------------------|----------------------------------------------------------------------------------------------------|------------|
| Account Activity            |                                                                                                    | Chan Barat |
| ome                         | Cabadula Paparti Fraguanay                                                                         |            |
| Progress Step 5 of 5        | Choose the frequency and date range to use to schedule this report, then click Save to continue.   |            |
| Select Report               |                                                                                                    |            |
|                             | Run Once     From Date 10/01/2012 To Date 10/31/2012 Schedule Offset 0 (in days)                   |            |
| Select Filters              |                                                                                                    |            |
| Report Options              | Start Date     1/28/2012       Days to Run     1       Y     Schedule Offset       0     (in days) |            |
| Frequency                   | • Weekly                                                                                           |            |
| nun onoc                    | Frond Day Sunday V Weeks to Run 1 V                                                                |            |
| Completed Reports           | o Day Sunday v Schedule Offset 0 v (in days)                                                       |            |
| No completed reports.       | O Monthly                                                                                          |            |
| Scheduled Reports           | From Day 1 V Months to Run 1 V                                                                     |            |
| 0 Reports Scheduled         | To Day End of Month V Schedule Offset 0 V (in days)                                                |            |
| No scheduled reports.       | Back Save Cancel                                                                                   |            |
|                             |                                                                                                    |            |
|                             |                                                                                                    |            |
|                             |                                                                                                    |            |
|                             |                                                                                                    |            |
|                             |                                                                                                    |            |
|                             |                                                                                                    |            |
|                             |                                                                                                    |            |

- Choose "Run Once" as the frequency
  - Select the date range, first of the month through end of the month. DO NOT click on the "Schedule Offset" button
- Next, click on the "Save" button. ٠

21. Print your monthly statement summary, attach your receipts, and forward to your supervisor.

| omerica Bank                                                                                                    |                                                                                                    |                                                                                                    |
|----------------------------------------------------------------------------------------------------|----------------------------------------------------------------------------------------------------|----------------------------------------------------------------------------------------------------|
| My Profile Account Activity                                                                                                    |                                                                                                    |                                                                                                    |
| Image: Transaction Summary       Account Information       Progres       Select Report       Schedule Reports       Completed Reports       Scheduled Reports       No completed Reports       Scheduled Reports       Scheduled Reports       Scheduled Reports       Scheduled Reports       Scheduled Reports       Scheduled Reports       Scheduled Reports       Scheduled Reports       Scheduled Reports       Scheduled Reports       Scheduled Reports       Scheduled Reports       Scheduled Reports | Schedule Report: Choose Report         Select a report from the list provided. To quickly locate the report you are looking for, try ur         Account Activity Spending<br>Alert and Exception Reports         Alert and Exception Reports         Accounting Code Detail<br>Accounting and Reconciliation<br>System (Adobe PDF)         Cash Transaction Detail<br>Travel Reports<br>System (Adobe PDF)         Expense Report<br>Travel Reports<br>System (Adobe PDF)         Durchasing Reports<br>System (Adobe PDF)         Durchasing Reports<br>System (Tab Separated) | Image: Construction of the second second |
| irrently logged in as                                                                                                    |                                                                                                    |                                                                                                    |
|                                                                                                    | © 1994–2012. MasterCard. All rights reserved. Pr                                                                                                    | rivacy Policy                                                                                                    |
| (sda2.master.card.com/sdon/report/completed/eyec/#eTeit_do2&p                                                                                                    | wifew=1                                                                                                    |                                                                                                    |

- Wait approximately 5 minutes for the report to be downloaded.
- Click on the "Account Activity" tab
  Choose "Completed Report"

22. Print your monthly statement summary, attach your receipts, and forward to your supervisor (continued)...

| omerica Bank                             |                |                                              |                                                   |                                   | Home Help My Pro            | īle Contact Us Lo  |
|------------------------------------------|----------------|----------------------------------------------|---------------------------------------------------|-----------------------------------|-----------------------------|--------------------|
|                                          |                |                                              |                                                   |                                   |                             |                    |
| Account Activity                         |                |                                              |                                                   |                                   |                             | Show Reports Int   |
| ne                                       | - Poport       | Poquests: Completed                          | Poporte                                           |                                   |                             |                    |
| Report Summary                           | Reports are    | stored on the system for up to 30 days. If y | rou wish to retain copies for longer than 30 days | s, please download a copy from th | ne system for your records. |                    |
| uccessful Reports 1                      |                |                                              |                                                   |                                   | Page 1 of 1 Go to page:     | Go                 |
| ailed Reports 0<br>cheduled Reports 0    |                | Name                                         | File Size                                         | Status                            | Completed                   |                    |
|                                          |                | Expense Report                               |                                                   | 51.3 KB                           | Success 11/2                | 8/2012 14:45:29 ES |
| Completed Reports                        | C              | Octover Expense Report                       |                                                   |                                   | Page 1 of 1 Go to page:     |                    |
| 1 Reports Complete                       | /              |                                              |                                                   |                                   |                             |                    |
| ctober Expense Report                    | Select All   [ | Deselect All                                 |                                                   |                                   |                             | Delete             |
| Scheduled Reports<br>0 Reports Scheduled |                |                                              |                                                   |                                   |                             |                    |
| No scheduled reports.                    |                |                                              |                                                   |                                   |                             |                    |
|                                          |                |                                              |                                                   |                                   |                             |                    |
|                                          |                |                                              |                                                   |                                   |                             |                    |
|                                          |                |                                              |                                                   |                                   |                             |                    |
|                                          |                |                                              |                                                   |                                   |                             |                    |
|                                          |                |                                              |                                                   |                                   |                             |                    |
|                                          |                |                                              |                                                   |                                   |                             |                    |
|                                          |                |                                              |                                                   |                                   |                             |                    |
| rently logged in as                      |                |                                              |                                                   |                                   |                             |                    |
|                                          |                |                                              |                                                   |                                   |                             |                    |
|                                          |                | @ 1004 2012 M                                | actorCard All rights recorded Drivery Deline      |                                   |                             |                    |
|                                          |                | © 1994-2012. M                               | asterCard. All rights reserved. Privacy Policy    |                                   |                             |                    |

Click on the "Expense Report" link to download the report.

23. Print your monthly statement summary, attach your receipts, and forward to your supervisor (continued)...

| Comerica Bank                                                   |                                                                                                    | itionie itiely My Profile Contact L |
|-----------------------------------------------------------------|----------------------------------------------------------------------------------------------------|-------------------------------------|
|                                                                 |                                                                                                    |                                     |
| My Profile Account Activity                                     |                                                                                                    | ☑ Show Reports In                   |
| Report Summary                                                  | Report Requests Completed Report                                                                                                  |                                     |
| Successful Reports 1<br>Failed Reports 0<br>Scheduled Reports 0 | Expense Report                                                                                                    |                                     |
| Completed Reports<br>1 Reports Complete                         | Completed         11/28/2012 14:45:29 EST           Scheduled         11/28/2012 14:45:15 EST           File Size         51.3 KB |                                     |
| Expense Report 📀<br>October Expense Report                      | Status Complete                                                                                                    |                                     |
| Scheduled Reports<br>0 Reports Scheduled                        | Description October Expense Report Created By System                                                                              |                                     |
|                                                                 | Download Delete                                                                                                    |                                     |
| Currently logged in as                                          |                                                                                                    |                                     |
|                                                                 |                                                                                                    |                                     |
|                                                                 | © 1994–2012. MasterCard. All rights reserved. Privacy Policy                                                                      |                                     |

- Click "Download" to view and print the report.
- Once you have printed the report be sure to Logout of SDOL.
- Attach your receipts to the hard copy report (the report will be multiple pages) ٠ • Attach them in the same order they appear on the report
- Submit the hard copy report and receipts to your supervisor.